# Using the Osgoode Classrooms

Room 1005 (Moot Court)

| ?           | <ul> <li>Immediate Help – Call the York University Services Centre (USC) for any assistance</li> <li>Classroom Phone: Press IT HELP then press 1</li> <li>Mobile Phone: Call (416) 736-5212 then press 1</li> </ul> |
|-------------|----------------------------------------------------------------------------------------------------|
| <b>1</b> 10 | • Tap Wireless Microphone on the control screen to adjust the microphone or speaker volume                                                                                                    |
|             | Tap <b>PRESENTATION Volume</b> to adjust the volume for other devices                                                                                                    |
|             | The computer is installed in the cabinet behind the stage wall                                                                                                    |
|             | • The microphone and spare batteries are stored in the cabinet drawer behind the stage wall                                                                                                    |
|             | • The room divider doors must be fully open for the equipment to function. The control buttons to                                                                                                    |
|             | open and close the divider are on the wall beside the cabinet                                                                                                    |
|             | You can connect your own laptop to the HDMI port in the credenza                                                                                                    |

## Powering on the Equipment

| 1. Unlock the screen and cabinet using <b>5065</b>                                  |           |  |  |
|-------------------------------------------------------------------------------------|-----------|--|--|
| 2. Drag the icon for the equipment you want to use into the <b>Projector</b> square | Prissword |  |  |
| 3. Tap the icon for the equipment you want to use:                                  |           |  |  |
| a. <b>PC</b> – The classroom computer                                               | 0 Einter  |  |  |
| b. Laptop – Your laptop, connected to the credenza                                  |           |  |  |
| c. <b>DocCam</b> – The document camera                                              |           |  |  |
| d. Wireless Presenter – Your laptop, connect to AirYork Plus and                    |           |  |  |
| follow the instructions to connect                                                  |           |  |  |
| 4. To use the camera, drag the camera icon to the <b>Stream Out</b> square          |           |  |  |
| 5. To select a sound source, select the devices under <i>Audio Select</i>           |           |  |  |
| 6. Sign into the computer using your Passport York credentials                      |           |  |  |

### Powering off the Equipment

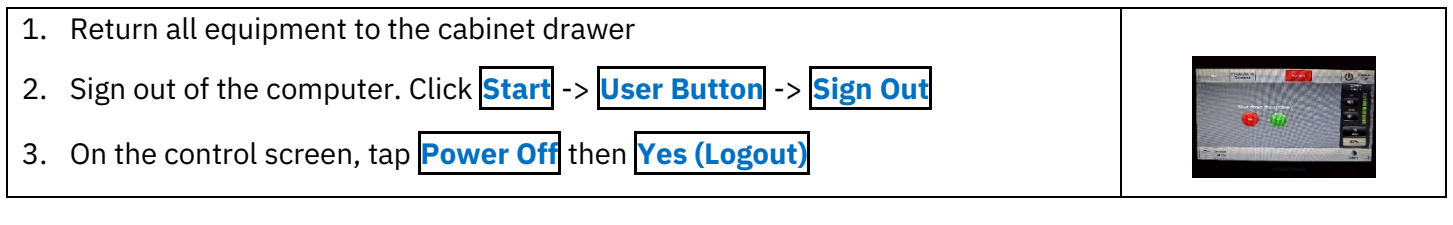

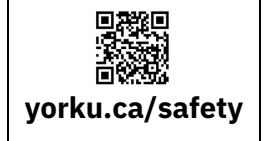

#### **Community Safety**

For Emergency Assistance Call **911** Then call Security Services at **416-736-5333** 

# Using the Osgoode Classrooms

Room 1006 (Back of Moot Court)

| ?           | • | <ul> <li>Immediate Help – Call the York University Services Centre (USC) for any assistance</li> </ul> |  |  |  |
|-------------|---|----------------------------------------------------------------------------------------------------|--|--|--|
|             | • | Classroom Phone: Press IT HELP then press 1                                                            |  |  |  |
|             | • | Mobile Phone: Call (416) 736-5212 then press 1                                                         |  |  |  |
| <b>1</b> 10 | • | The lapel microphone (if available) and spare batteries are located in the cabinet drawer              |  |  |  |
| <b>~</b> "  | • | Tap <b>Volume</b> on the control screen to adjust the microphone or speaker volume                     |  |  |  |
|             | • | The computer is installed in the credenza cabinet                                                      |  |  |  |
|             | ٠ | The microphone and spare batteries are stored in the cabinet drawer                                    |  |  |  |
|             | ٠ | The room divider doors must be fully open for the equipment to function. The control buttons to        |  |  |  |
|             |   | open and close the divider are on the wall beside the cabinet in 1005                                  |  |  |  |
|             | • | You can connect your own laptop to the HDMI port in the credenza                                       |  |  |  |

## Powering on the Equipment

| 1. | Unlock the screen and cabinet using <b>5065</b>                                  |                  |
|----|----------------------------------------------------------------------------------|------------------|
| 2. | Drag the icon for the equipment you want to use into the <b>Projector</b> square | Password         |
| 3. | Tap the icon for the equipment you want to use:                                  |                  |
|    | a. <b>PC</b> – The classroom computer                                            | 7 8 9<br>0 Enter |
|    | b. Laptop – Your laptop, connected to the credenza                               |                  |
|    | c. <b>DocCam</b> – The document camera                                           |                  |
|    | d. Wireless Presenter – Your laptop, connect to AirYork Plus and                 |                  |
|    | follow the instructions to connect                                               |                  |
| 4. | Sign into the computer using your Passport York credentials                      |                  |

### Powering off the Equipment

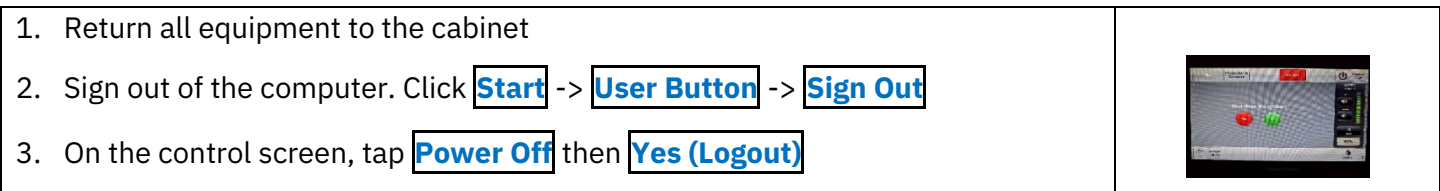

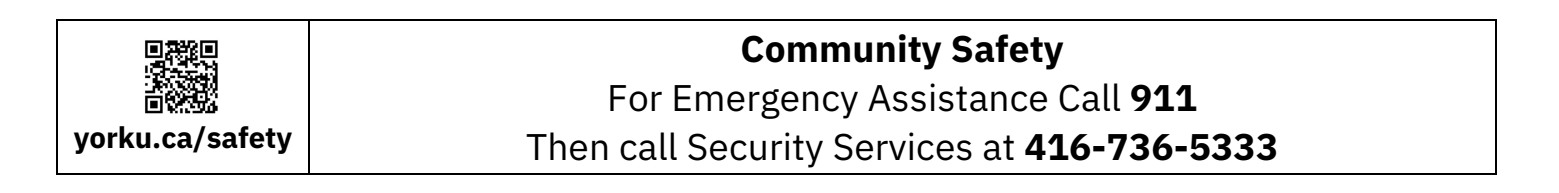